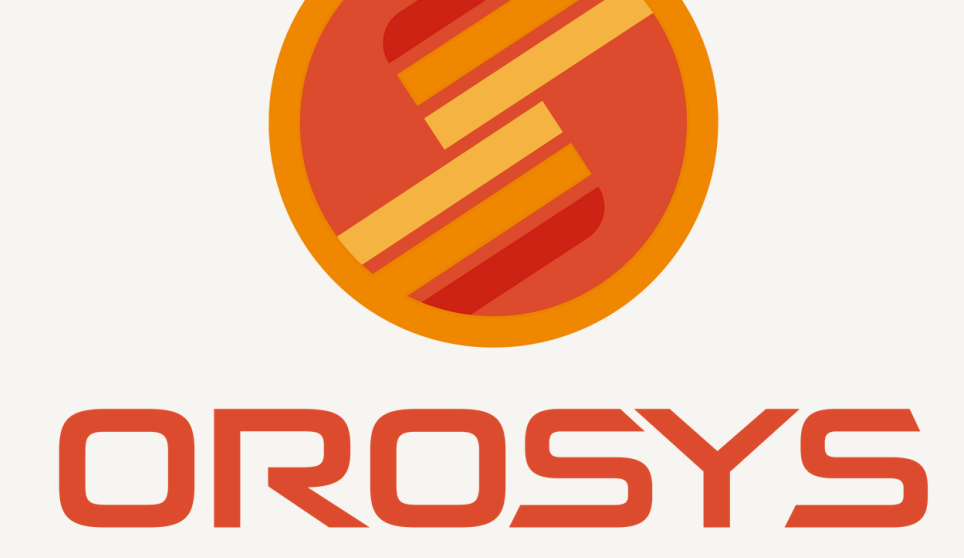

# MÓDULO DE CUENTAS POR PAGAR

¡MÁS FÁCIL IMPOSIBLE!

### Módulo de Cuentas por Pagar

Procedimiento:

 En Almacén, selecciona Actualización, Tipos de Movimientos E/S, seleccionas COMPRAS y MODIFICAR, marcar la casilla que dice Genera Cuenta Por Pagar?

| Clave: 1 (1-50<br>Nombre del Tipo de Movimiento: Compres                                                                          | 10 Ent., 501-999 Sal.)                                                             |
|----------------------------------------------------------------------------------------------------|------------------------------------------------------------------------------------|
| Folio Consecutivo: 16<br>Considera Contenido ? (Capturar en Cajas)<br>Es Entrada por Compra (Afecta Costo de Ult. Compra          | <ul> <li>✓ Preguntar el Contenido ?</li> <li>→ Genera Cuenta por Pagar?</li> </ul> |
| Preguntar Costo ?<br>Preguntar Precio ?<br>Lista de Precios a Sugerii: [<br>Áfectar el Precio de Venta de los árticulos Canturado | Pedir Clave de Nivel Sistemas<br>Si el Costo se Modifica:                          |
| Redondear?                                                                                                    | sos TM para Comercial Treviño: 0                                                   |

2. En Almacén , Actualización , Proveedores... seleccionas al proveedor y ahí le pones los **DIAS DE PAGO**.

| uscar: 81                                      | Churr 0                                    |                 |
|------------------------------------------------|--------------------------------------------|-----------------|
| Clave Nombre                                   |                                            | Saldo Dias Pago |
| 76 LABORATORIOS JALOM                          | Nombre. ALIMENTUS Y GRANUS LA ILUSIUN S.A. | 0.00 0          |
| 77 PRODUCTOS JOMA DE                           | R.F.C.: AGI-020520-KJ4                     | 0.00 0          |
| 79 PRODUCTOS CIERVO S                          | Dirección                                  | 0.00 0-         |
| 80 FABRICA DE DULCES L                         | Colonia                                    | 0.00 0          |
| 82 LATEX GLOBOTECNIA                           | Telefono                                   | 0.00 0          |
| 83 GRUPO MARTINEZ GAR                          | Fac                                        | 0.00 0          |
| 85 LUZ ETERNA S.A. DE C                        | Pax                                        | 0.00 0          |
| <b>86 RAMIREZ REYES GUILL</b>                  | Ciudad: 0 🖸                                | 0.00 0          |
| 87 DISTRIBUIDORA DUMO<br>88 TUTSI S.A. DE C.V. | Estado: 0                                  | 0.00 0          |
| 89 WONGS S.A. DE C.V.                          | No Aceptar Compras de este Proveedor       | 0.00 0          |
| 90 AVANCE FIRME S.A. DE<br>91 DEVNOS           | Saldo: 5.00                                | 0.00 0          |
| 92 NATTURA LABORATOR                           |                                            | 0.00 0          |
| 4 44 4 5 55 51 4                               | Dias Pago: 7 💌                             |                 |
|                                                |                                            | _               |

3. Capturas Una Compra de forma habitual y te genera una cuenta por Pagar... Aceptas el Movimiento

| Tipo de Mov: 1 2 Compras<br>Proveedor: 1 2 ALFONSO OROZI         | Fecha Mov: 19/12/2023                                                | Fecha Fac: 19/12/2<br>Referencia: Compra | 11:33Am Drecta                                                                                         | Guardar                                      |
|------------------------------------------------------------------|----------------------------------------------------------------------|------------------------------------------|----------------------------------------------------------------------------------------------------|----------------------------------------------|
| actura:                                                          | Datos de Cuenta por Pagar                                            | and any finger                           | Sugerir Predeterminado                                                                                 |                                              |
| ten Articulo<br>Codigo Descripción UdeM<br>1 ARRACHERA OFERT, Kg | Se Generará una Cuenta Por Pagar de:<br>Al Proveedor: ALFONSO OROZCO | \$10.000                                 | Importe         Costo Tota           de leps         Con Imp.           0         0.000         10.000 | Costo Precio<br>Unitario Unit<br>10.000 219. |
|                                                                  | Esta cuenta se pagará a: Credito                                     | •                                        |                                                                                                    |                                              |
|                                                                  | Se Pagará Con Cheque? 🔽                                              |                                          |                                                                                                    |                                              |
| 44477                                                            |                                                                      |                                          | 10                                                                                                    |                                              |
| + Agregar                                                        | Movimi                                                               | ento X Salir                             | Unidades en Caja<br>Unidades en Piez                                                                   | is: 1.<br>tas: 1.                            |
| △ <u>M</u> odificar                                              |                                                                      |                                          | Iva Costo:<br>leps Costo:<br>Total Costo:                                                              | 0.<br>0.<br>10.                              |
| Elminar                                                          |                                                                      |                                          | Iva Venta:<br>leps Costo:                                                                              | (                                            |

4. En Almacén, el módulo de **Cuentas Por Pagar**, entra a la opción **LISTADO DE PROVEEDORES**....y te aparecen los movimientos por pantalla:

| nua.                                                                                                    | Vanha                                                                                                    | Calife |                                                             | ÷                       |              |                        |        |                    |             |                     | 0       |            |          |        |          |   |
|----------------------------------------------------------------------------------------------------|----------------------------------------------------------------------------------------------------|--------|-------------------------------------------------------------|-------------------------|--------------|------------------------|--------|--------------------|-------------|---------------------|---------|------------|----------|--------|----------|---|
| 79                                                                                                    | PRODUCTOS CIERVO S A. DE C                                                                                                    | 5800   | ^                                                           |                         |              |                        | MOVI   | nientos de t       | uentas por  | Pagar del           | Prove   | tedor Sele | rcionado |        | _        | - |
| 80                                                                                                    | FABRICA DE DULCES LA GARD                                                                                                    | -      | 0.00                                                        | Fecha                   | Cve          | Nombre                 | Folio  | Fecha              | Numero      | F.Pago              | ?       | Fecha      | Compra   | Pagado | Restante | P |
| 82<br>83<br>84<br>85<br>86<br>7<br>88<br>90<br>91<br>92<br>93<br>94<br>95<br>96<br>7<br>88<br>90<br>91<br>92<br>93<br>94<br>95<br>96<br>788 | LATEX GLOBOTECNIA SA DE L<br>GRUPO MARTINEZ GAPZA DE<br>VELAS YVELADORAS GAPZA S<br>LUZZ ETERNA SA DE C.Y.<br>RAMIREZ REYES GUILLEMMO.<br>DISTRIBUIDORA DUMONT SA<br>TUTSI SA DE C.Y.<br>MYONGS SA DE C.Y.<br>MYONGS SA DE C.Y.<br>MANTUER FINE SA DE C.Y.<br>MANTUER ALBORATORIDS SA<br>LINEAS DCLUSIVAS ZA DE C.Y.<br>DULGES FIESTA SA DE C.Y.<br>DULGES FIESTA SA DE C.Y.<br>DULGES FIESTA SA DE C.Y.<br>DULGES FIESTA SA DE C.Y.<br>DULGES FIESTA SA DE C.Y.<br>DULGES FIESTA SA DE C.Y.<br>DUSTAVO AUMENTOS |        | 0.00<br>0.00<br>0.00<br>0.00<br>0.00<br>0.00<br>0.00<br>0.0 | 19/12/2023              | ?            | Compress               |        | 19/12/2023         |             | Credito             |         |            | / 10.00  | 5.00   | 5.00     | X |
| 99<br>100                                                                                                    | Lazo Ozuna Luis (SATELITES<br>GLORIA LETICIA SEPULVEDA F                                                                                                    |        | 0.00                                                        |                         |              |                        |        | Pagos              | de la Cuent | a por Paga          | r Sele  | ccionada   |          |        |          |   |
| 102<br>103<br>104<br>105<br>106<br>107                                                                                                    | BARQUILLUS LUPITA S.A. DE C<br>CENTENNIAL<br>NUTRESA<br>NACIONAL DE ALUMINIO FLEXI<br>VALENCIANO GONZALEZ FRAN<br>ALIMENTOS Y DULCES REGION<br>BOTANAS A Y B                                                                                                    |        | 0.00<br>0.00<br>0.00<br>0.00<br>0.00<br>0.00<br>0.00        | Fecha del Pa<br>19/12/2 | 990<br>023 E | Forma de P<br>Efectivo | ago In | iporte Pago<br>5.0 | Importe Re  | sta Ref<br>5.00 aom | erencia |            |          |        |          |   |

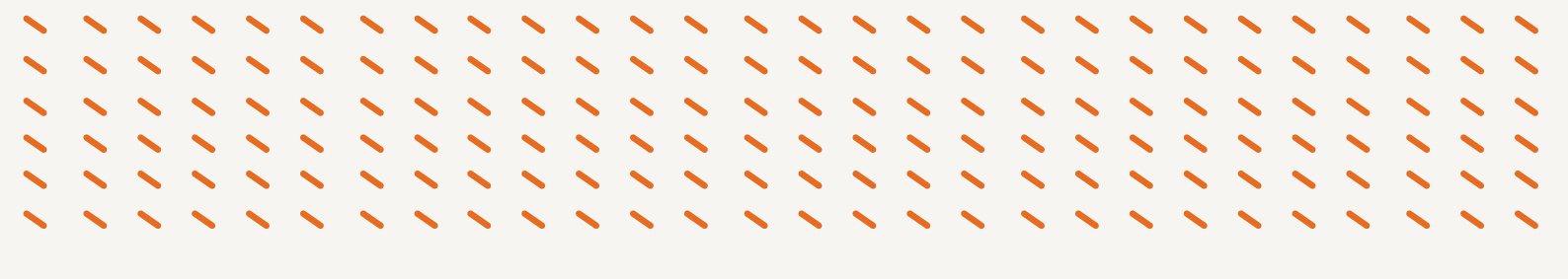

#### Aplicar un pago a un proveedor:

Entras a **Cuentas por Pagar** y luego a Aplicación de Pagos.... Y la pantalla es igual a cuando aplicas pagos en Cuentas Por Cobrar.

| Sald | Actual:                 | 5.00                      |         |                           | LICO LA IL  |                   |      |             |                      |                         |                 |                                |                                      | L                         | Aceptar           |
|------|-------------------------|---------------------------|---------|---------------------------|-------------|-------------------|------|-------------|----------------------|-------------------------|-----------------|--------------------------------|--------------------------------------|---------------------------|-------------------|
| Cons |                         |                           |         |                           | DATOS D     | E LA C            | MPR  | A           |                      |                         |                 |                                | DATOS                                | DEL PAG                   | 0                 |
| 1    | Fecha Mov<br>19/12/2023 | TM Nombre TI<br>1 Compras | / Folio | Fecha Fac<br>5 19/12/2023 | Num Factura | F.Pago<br>Credito | Chq? | FechaCheque | \$ Original<br>10.00 | \$ Se ha Pagado<br>5.00 | \$ Debe<br>5.00 | FecUtPago<br>19/12/2023        | \$ a Pagar<br>0.00                   | \$ Restante               | Pagar Comp?       |
|      |                         |                           |         |                           |             |                   |      |             |                      |                         |                 |                                |                                      |                           |                   |
| H 4  | Modifica                | <mark>ээн ч</mark>        |         |                           |             |                   |      |             |                      | Saldo                   | o Total d       | e Todos lo<br>Suma<br>Total Im | s Movimie<br>Total a Pa<br>porte Res | entos:<br>igar:<br>tante: | 5.0<br>0.0<br>5.0 |

#### Reporte de Facturas y Pagos:

|   | Datos de la Compra |            |            |         |     |                      |         |     |         |           |           |             |         | Datos del Pago |           |            |            |  |  |  |
|---|--------------------|------------|------------|---------|-----|----------------------|---------|-----|---------|-----------|-----------|-------------|---------|----------------|-----------|------------|------------|--|--|--|
| M | Folio              | FecMov.    | Fec.Fact   | Factura | Cve | Nombre del Proveedor | Fpago   | ch? | FecCheq | \$ Compra | \$ Pagado | \$ Restante | FUtPago | Fecha          | FormaPago | \$ Importe | Referencia |  |  |  |
| 1 | 17                 | 19/12/2023 | 19/12/2023 |         | 1   | ALFONSO OROZCO       | Credito |     |         | 10.00     |           | 10.00       |         | 19/12/2023     | Efectivo  | 5.00       | aom        |  |  |  |
| 4 | 44 4               | 7 • ••     | <u>я</u> ( |         |     |                      |         |     |         |           |           |             |         |                |           |            |            |  |  |  |

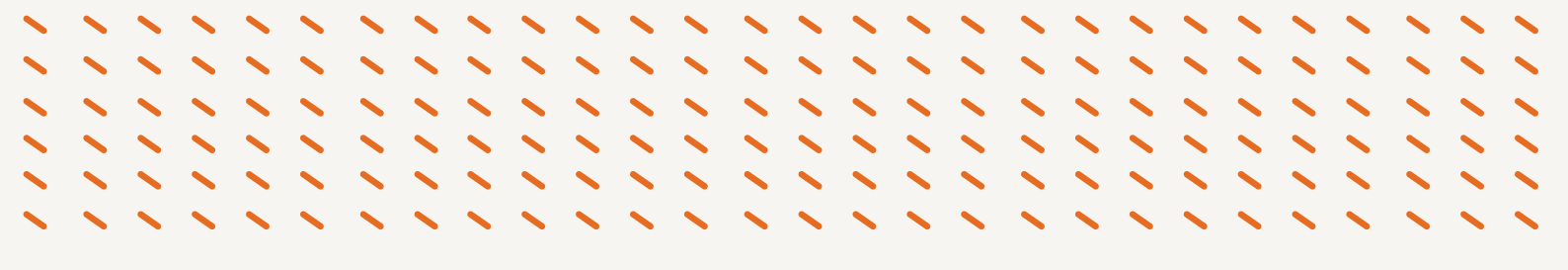

#### Reporte de Antigüedad de Saldos:

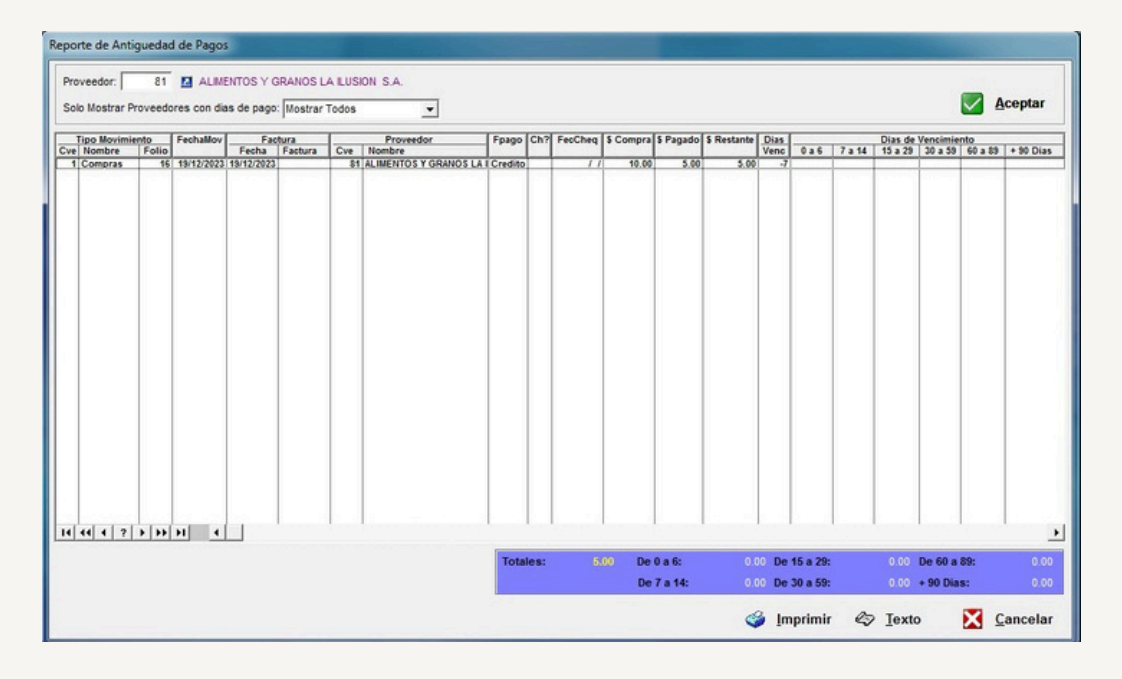

Recuerda que si aun tienes dudas, estamos para apoyarte los 365 días del año.

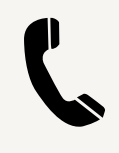

## **Teléfonos de oficinas:** (81) 83 74 21 80

(81) 83 74 21 43

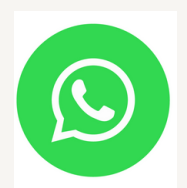

#### **Celular y whatsapp para Soporte, Ventas e Informes:** 8181 6887 28